## **BEHRINGER X AIR XR18**

Passaggio 2: controlli MIXER DIGITALE iPAD/TABLET X18/XR18 Controlli (1) INGRESSI accettano bilanciato e connettori XLR e " sbilanciati. Gli ingressi 1 e 2 hanno preamplificatori ad alta impedenza per la diretta collegamento di chitarre e bassi. (2) I jack OUT L & R inviano il mix principale segnale a PA o altoparlanti monitor tramite Cavi XLR. (3) I jack RCA IN (solo X18) accettano cavi RCA sbilanciati per collegamento di lettori MP3, esterni mixer, iPad, ecc. Questi ingressi hanno elaborazione limitata rispetto al altri canali di ingresso. (4) Prese RCA OUT (solo X18) send il segnale del mix principale o segnale delle cuffie tramite sbilanciato Cavi RCA a una coppia di attivi monitor da studio. (5) Pulsante CONTROL ROOM (solo X18) determina se il mix principale o il segnale delle cuffie/solo viene instradato alle prese RCA OUT. (6) II jack per CUFFIE accetta a ¼ " Spina TRS per il collegamento di una coppia di cuffie. (7) La manopola PHONES LEVEL determina il

uscita del jack delle cuffie.

(8) L'interruttore POWER accende l'alimentazione e spento. Il LED sull'ingresso principale il pannello si accende quando l'unità è acceso. (9) La porta USB (tipo B) accetta un USB cavo per il collegamento a un computer per audio multicanale e MIDI registrazione. Fino a 18 canali audio possono essere registrati simultaneamente, e 18 canali sono disponibili per riproduzione. L'applicazione del mixer consente l'assegnazione dei canali per la registrazione e la riproduzione. È possibile anche 16 canali di I/O MIDI essere trasmessi sulla stessa USB connessione. Controlla la pagina del prodotto su behringer.com per scaricare il driver richiesto (Windows\*) e il manuale completo per un completo spiegazione dell'interfaccia (10) La porta ETHERNET consente al mixer di essere controllato via LAN o connesso Router wifi. (11) Il pulsante RESET ripristina la console su parametri di rete predefiniti quando tenuto per 2 secondi. Quando tenuto per 10 secondi, tutte le funzioni della console vengono ripristinati allo stato predefinito di fabbrica. (12) L'interruttore REMOTE seleziona tra Ethernet, client Wi-Fi o Access Punto. Vedi la connessione di rete

capitolo per i dettagli. (13) MIDI IN/OUT jack send e ricevere segnali MIDI da e verso attrezzatura esterna. Guarda il MIDI Schema di implementazione per i dettagli. (14) La porta ULTRANET consente la connessione di BEHRINGER P16-M personale mixer di monitoraggio o P16-D centri di distribuzione. (15) I jack AUX SEND inviano il monitor mix su monitor da palco attivi o mixer per cuffie. L'XR18 utilizza connettori XLR, mentre l'X18 usa jack bilanciati da ". (16) Ingressi 17 e 18 (solo XR18) accetta cavi bilanciati da " per collegamento di sorgenti a livello di linea. Questi ingressi sono limitati elaborazione rispetto all'altro canali di ingresso.

Connessione di rete I mixer X AIR eliminano tutti i problemi di incorporare un router di rete wireless che dà accesso al mixer in tre diff erenti modi, tramite LAN Ethernet o in modalità wireless come a Client Wifi o come Access Point. La selezione è effettuato con l'interruttore REMOTE [12]. Potresti visualizzare o modificare le preferenze di rete per questi su qualsiasi telecomando X AIR applicazioni nella pagina "Configurazione/Rete". Indirizzo IP e DHCP A seconda dello scenario di connessione, il X(R)18 offre fino a 3 opzioni per il collegamento un tablet o un PC per il controllo del software - DHCP Funzionamento client, server DHCP e IP fisso. La connessione si ottiene in modo diverso a seconda dell'opzione scelta: La modalità client DHCP è disponibile in Ethernet Funzionamento client LAN o Wi-Fi. Il mixer sarà richiedere automaticamente un contratto di locazione IP dal Server DHCP che possiede gli indirizzi IP nella rete a cui stai provando per connettere. Il server DHCP (DHCPS) è disponibile opzionalmente per connessioni LAN Ethernet ed è standard nel funzionamento del punto di accesso. Il mixer sarà possedere gli indirizzi IP e fornire contratti di locazione IP ai dispositivi che richiedono l'accesso a quella rete. Il mixer utilizzerà sempre l'indirizzo IP 192.168.1.1 e assegnare indirizzi IP 192.168.1.101 – 192.168.1.132 ai propri clienti. L'IP statico è disponibile per LAN Ethernet e Funzionamento del client Wi-Fi. Il mixer utilizzerà il indirizzo IP fisso (statico), subnet mask e gateway specificato per la registrazione su il network. Assicurati che gli indirizzi che specifichi manualmente non sono in conflitto con qualsiasi altro indirizzo sulla stessa rete. In genere consigliamo di utilizzare il DHCP modalità, a meno che tu non abbia un motivo molto specifico per configurarlo manualmente. Nota: modifica dei parametri dell'attuale la modalità di connessione selezionata si disconnetterà

il software dalla console. Se la la console è erroneamente configurata per a indirizzo IP fi sso incompatibile con la rete a cui è connesso, la console sarà inaccessibile. In questo caso, uno dei possono essere utilizzate altre due modalità di connessione per riottenere l'accesso e modificare le impostazioni. Se non funziona, tieni premuto il pulsante Ripristina pulsante per 2 secondi per tornare alle impostazioni predefinite impostazioni di rete. Nome del mixer e schermata di configurazione Ethernet Ethernet/LAN Questa modalità supporta il client DHCP (predefinito), Server DHCP e funzionamento IP fisso. Notare che se l'X(R)18 è collegato a una rete dove nessun server DHCP è presente, il mixer genererà un indirizzo IP automatico (intervallo 169.254.1.0 -169.254.254.255). Non ci sono sicurezza opzioni per le connessioni LAN, quindi qualsiasi dispositivo in quella rete potrebbe assumere il controllo di connesso Console X(R)18. Quando ci si connette tramite LAN/Ethernet a un router Wi-Fi, assicurati le impostazioni di sicurezza di quel router impediscono accesso non autorizzato.

## Client Wi-Fi

Questa modalità supporta il client DHCP (predefinito) e funzionamento IP fisso. La lattina X(R)18 supporta la sicurezza WEP, WPA e WPA2 meccanismi in modalità Client Wifi e funziona sui canali Wi-Fi 1-11.

SSID (nome di rete) e password corretti devono essere forniti per il collegamento a un rete esistente. Le password WEP hanno essere 5 caratteri o 13 caratteri lungo. Se l'SSID e la password forniti sono errato, non è possibile accedere al mixer. In questo caso i parametri di rete devono essere ripristinati e un'altra connessione la modalità deve essere utilizzata per riottenere l'accesso. È possibile utilizzare la modalità di connessione Ethernet per la configurazione della modalità Wifi Client. Durante la connessione in modalità Ethernet, il mixer X AIR può scansionare il disponibile reti wireless e visualizzare il loro SSID nomi di rete, potenza del campo e sicurezza metodo. Selezionando il wireless preferito rete, queste informazioni possono essere copiate alla pagina di configurazione del client Wifi delle applicazioni automaticamente. Ti verrà quindi richiesto per inserire la password di sicurezza di questo Rete. Dopo il passaggio da Ethernet alla modalità Wifi Client, il mixer dovrebbe connettersi alla rete wireless selezionata automaticamente e verrà visualizzato da applicazioni remote su qualsiasi dispositivo connesso alla stessa rete. Schermata di configurazione del punto di accesso Punto di accesso Questa modalità supporta solo il server DHCP funzionamento con un massimo di 4 client, lavorando sui canali Wifi 1-11. La sicurezza è supportato tramite WEP 40 bit (5 ASCII

caratteri) o WEP 104 bit (13 ASCII caratteri). Per impostazione predefinita, il mixer utilizzerà un nome di rete costituito dal modello nome più gli ultimi bit del mixer indirizzo MAC univoco (es. XR18-17-BE-CO). L'indirizzo IP predefinito è 192.168.1.1 e no sicurezza è impegnata. Il software di controllo è disponibile per Tablet Android e iPad e PC/ computer Mac/Linux. Visita behringer.com per scaricare il software PC/Mac/Linux. Il software del tablet può essere scaricato dall'App Store sul tuo dispositivo. Per saperne di più sul funzionamento del software di controllo, visita la pagina del prodotto su behringer.com per scaricare il manuale completo.

Iniziare Prima connessione Wi-Fi remota al tuo Miscelatore X AIR 1. Scarica e installa il telecomando app di controllo per il tuo dispositivo. • Smartphone/tablet Android: X AIR Android di Google Play Store • Apple iPad: X AIR per iPad da l'App Store di Apple\* • PC: X AIR EDIT per Windows, Mac o Linux da behringer.com 2. Imposta l'interruttore REMOTE sul tuo X AIR mixer in modalità ACCESS POINT e accendere il mixer.

3. Ripristina la rete del tuo mixer X AIR impostazioni ai valori predefiniti tenendo premuto il pulsante RESET per 2 secondi. Questo si trova nel piccolo foro sopra il Icona Wi-Fi e richiede una graffetta o strumento simile da raggiungere. 4. Accendi il tuo telecomando e apri le impostazioni di rete. Smartphone/tablet Android: 1. Avvia le Impostazioni/Wireless e Finestra di dialogo Reti sul tuo Sistema Android. 2. Attiva "Wifi". 3. Fare clic su "Wifi" per selezionare una rete. Dall'elenco delle reti, selezionare il nome del tuo mixer X AIR, ad es. "XR18-19-1B-07". Dopo alcuni secondi, il lo stato dovrebbe cambiare in "Connesso". 4. Apri la tua app X AIR per Android e mostrerà informazioni simili: Accesso misto = Tutto • Indirizzo IP = 192.168.1.1 Blocco Wi-Fi = Nessuno • Wi-Fi connesso a XR18-19-1B-07 5. Puoi scegliere di bloccare il connessione a questo specifico Wifi rete se vuoi assicurarti che il tuo dispositivo non può automaticamente connettersi a un'altra rete mentre stai controllando il tuo mixer.

6. Fare clic su "Connetti" e toccare

il nome del mixer per connettersi
l'app con il tuo mixer. Nota: se a
viene visualizzato un avviso che ti dice che il
il firmware del mixer non è supportato,
si consiglia di aggiornare il
firmware all'ultima versione
(vedi le pagine X18 su behringer.com
per dettagli). Puoi, tuttavia,
scegli di connetterti comunque.
7. Una volta che l'app è connessa al tuo
mixer, verranno caricati tutti i parametri
automaticamente. Divertiti ad esplorare
tutte le funzioni di missaggio del tuo X AIR
miscelatore a distanza!

iPad di Apple:

1. Avvia la finestra di dialogo Impostazioni/Wifi su il tuo iOS. 2. Attiva "Wifi". 3. Seleziona il nome del tuo mixer X AIR dall'elenco delle reti, ad es. "XR18-19-1B-07". Dopo un paio di secondi, lo stato dovrebbe cambiare su 'Connesso', indicato da a segno di spunta. 4. Apri l'app X AIR per iPad e mostrerà tutti i mixer X AIR ("Dispositivi") trovati in quella rete, con il loro indirizzo IP, che in questo il caso è 192.168.1.1. 5. Toccare l'icona del mixer per connettersi l'app con il tuo mixer.

Nota: se viene visualizzato un avviso che lo informa tu che il firmware del mixer non lo è supportato, si consiglia di aggiorna il firmware all'ultimo versione (vedi le pagine X18 su behringer.com per i dettagli). Voi può, tuttavia, scegliere di connettersi comunque. 6. Una volta che l'app è connessa al tuo mixer, verranno caricati tutti i parametri automaticamente. Divertiti ad esplorare tutte le funzioni di missaggio del tuo X AIR miscelatore a distanza! PC: X AIR EDIT per Windows, Mac o Linux 1. Apri la rete wireless Finestra di dialogo Connessioni sul tuo sistema operativo. 2. Assicurati che "WLAN" o "Wifi" l'adattatore è acceso. 3. Visualizza l'elenco delle reti wireless e seleziona il nome del tuo mixer X AIR, per esempio. "XR18-19-1B-07". Dopo un un paio di secondi, lo stato dovrebbe passare a 'Connesso', indicato da un segno di spunta. 4. Apri l'editor X AIR per Win/Mac/ Linux e fai clic su "Configura". La lista mostrerà tutti i mixer X AIR trovati in quella rete, con il loro nome e indirizzo IP, che in questo caso è 192.168.1.1. 5. Clicca sul nome del tuo mixer,

per esempio. "XR18-19-1B-07" e confermare per sincronizzare dal mixer al PC in per connettere l'app con il tuo miscelatore. Se viene visualizzato un avviso che lo dice tu che il firmware del mixer è non supportato, è consigliato per aggiornare il firmware al ultima versione (vedi le pagine di X18 su behringer.com per i dettagli). Puoi, tuttavia, scegliere di connettersi comunque. 6. Una volta che l'app è connessa a il tuo mixer, tutti i parametri essere trasferito automaticamente. Divertiti ad esplorare tutte le funzioni di mixaggio del tuo mixer X AIR da remoto!